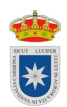

# Panel de control de Java: Java 7 Update 40 (7u40) y versiones posteriores

# Windows 8, 8.1, 10

Utilice la búsqueda para encontrar el panel de control

- 1. Pulse la **tecla con el logotipo de Windows + W** para abrir el **acceso a Buscar** y buscar la configuración, o bien arrastre el puntero del mouse hasta la esquina inferior derecha de la pantalla y luego haga clic en el icono **Buscar**.
- 2. En el cuadro de búsqueda, escriba Panel de control de Java
- 3. Haga clic en el icono de Java para abrir el panel de control de Java.

### Windows 7, Vista

- 1. Haga clic en el botón Inicio y, a continuación, en la opción Panel de control.
- 2. En el cuadro de búsqueda del panel de control, escriba panel de control de Java.
- 3. Haga clic en el icono de Java para abrir el panel de control de Java.

#### Windows XP

- 1. Haga clic en el botón Inicio y, a continuación, en la opción Panel de control.
- 2. Haga doble clic en el icono de Java para abrir el panel de control de Java.

#### Ubuntu 14.04, 14.10, 15.04, 15.10, 16.04

1. Haga clic en el botón **Menú de Ubuntu** busque **Terminal** y escriba **javaws** le aparecerá el **Panel de control.** 

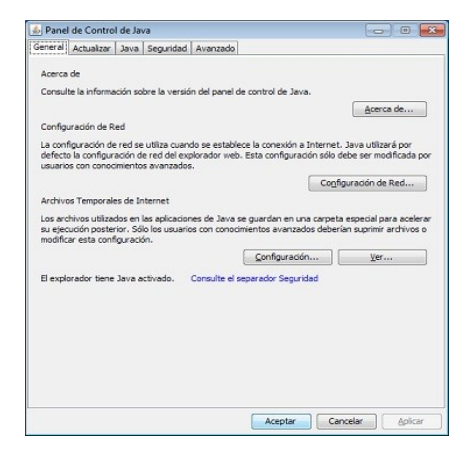

# Gestión de la lista de excepciones de sitios

La lista de excepciones de sitios se gestiona en el separador **Seguridad** del **panel del control de Java**. La lista aparece en el separador. Para agregar, editar o eliminar una URL en la lista, haga clic en **Editar lista de sitios**.

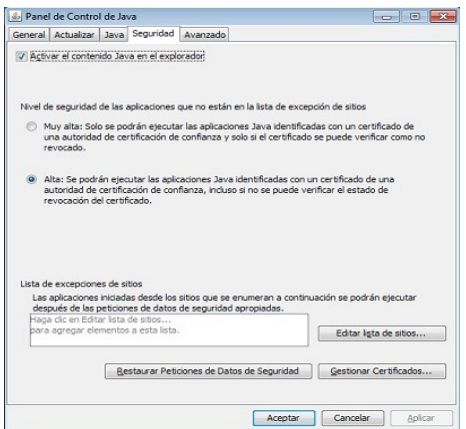

# Agregar una URL

- **1.** Haga clic en el botón **Editar lista de sitios**.
- 2. Haga clic en Agregar en la ventana Lista de excepción de sitios.
- 3. Haga clic en el campo vacío del campo Ubicación para introducir la URL https://sede.carmona.org
- **4.** Haga clic en **Aceptar** para guardar la URL que ha introducido.
- 5. Haga clic en **Continuar** en el cuadro de diálogo Advertencia de seguridad.

| en cista de excepciones de sitios                                                                   |                                                                |
|----------------------------------------------------------------------------------------------------|----------------------------------------------------------------|
| Las aplicaciones iniciadas desde los sitios que s<br>las peticiones de datos de seguridad apropiada | e enumeran a continuación se podrán ejecutar después de<br>as. |
| Ubicación                                                                                           |                                                                |
| http://www.example.com                                                                              |                                                                |
|                                                                                                    |                                                                |
| Los protocolos FILE o HTTP se considerar<br>Se recomienda el uso de sitios HTTPS si e               | Agregar Eliminar Eliminar                                      |

- 6. Hacer Click en Restaurar Peticiones de Datos de Seguridad.
- 7. Hacer Click en el separador **General** del **panel del control de Java**.

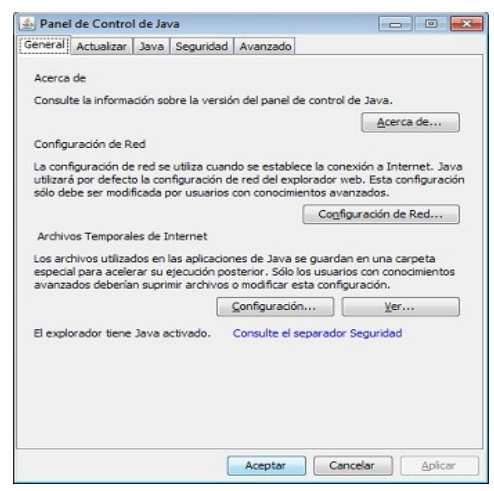

- 8. Hacer Click en boton Configuracion.
- 9. Hacer Click en Suprimir Archivos y marcar Aplicaciones y Applets instalados y Aceptar.

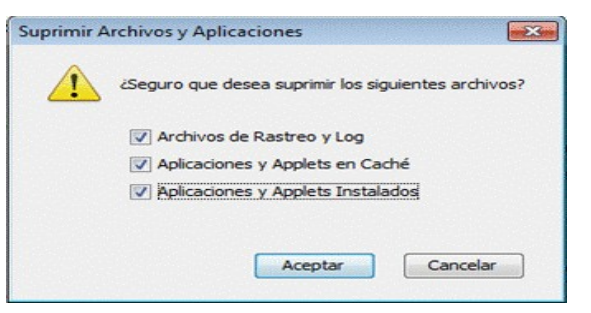